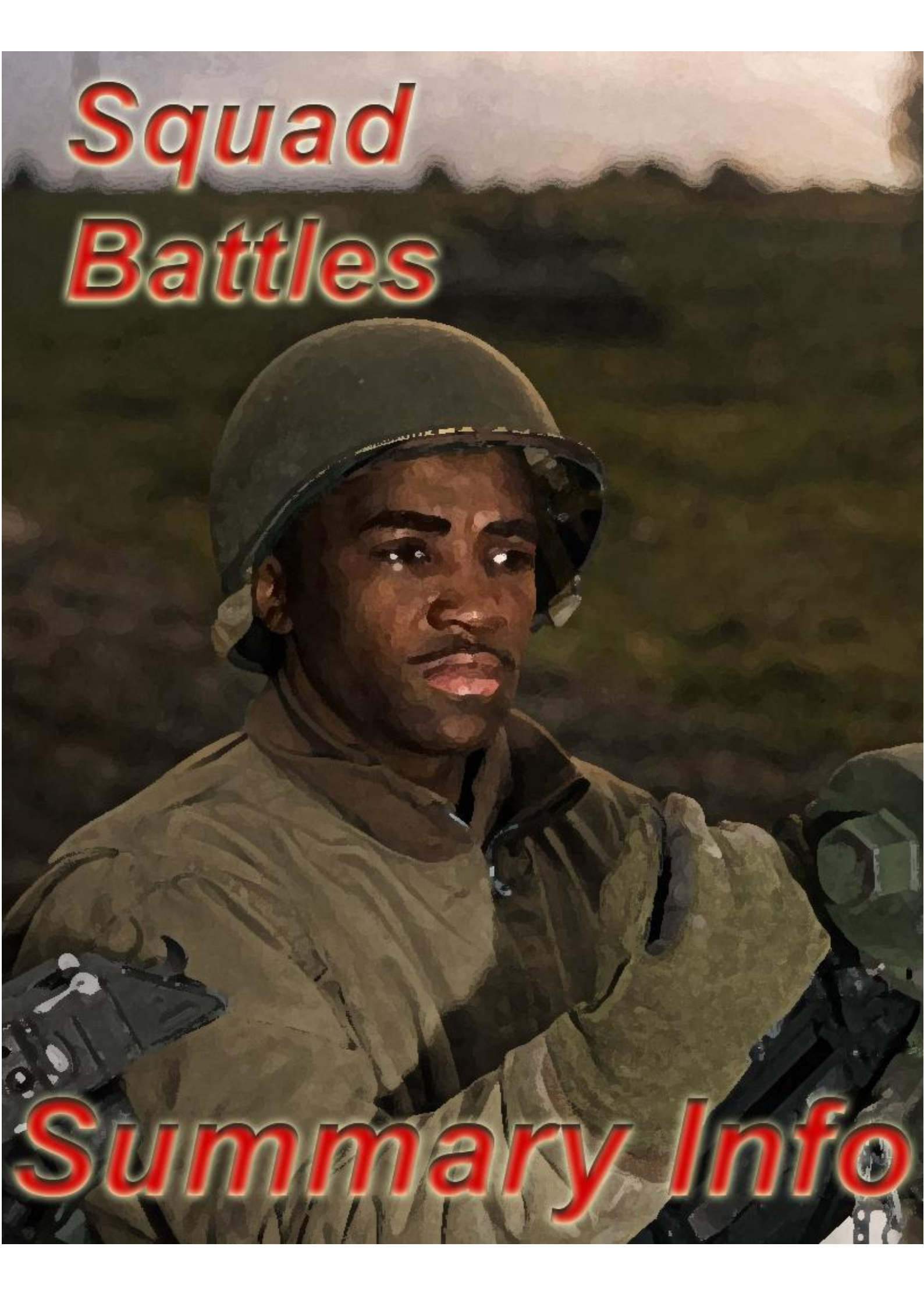

# Contents

| Terrain Codes                              | 3  |
|--------------------------------------------|----|
| Whole Hex Terrain: Movement and Protection | 3  |
| Effect of Ground Conditions on Movement    | 5  |
| Linear Features: Movement and Protection   | 5  |
| Defensive Structures, Tunnels & Sewers     | 6  |
| Hex Side Features: Movement & Protection   | 7  |
| Obstacles and Mines                        | 8  |
| Weapon Types                               | 8  |
| Effects of Unit Status                     | 9  |
| Toolbar Icons and Hotkeys                  | 10 |
| Hotkeys Not Accessible From the Toolbar    | 12 |
|                                            |    |

### Please Note

Many of the values in these tables are set by the parameter data table file (PDT) these values can vary between games, and even between scenarios. The values used here are representative of typical values. The actual values for specific scenarios can be reviewed in game from the menu: "Help \ Parameter Data" or pressing F3.

#### **Terrain Codes**

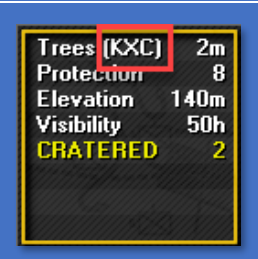

Κ

Х

L

W

Т

Cratered.

Destroyed

The terrain code shows next to the terrain description. Several codes, may apply to a single hex. In the case above the hex is:

- K= Cratered
- $\circ$  X = Destroyed,
- C = Covered
- V unless via a road hex side. (Infantry can enter the hex without restriction)
   O Terrain is obstructed and prevents landing by helicopters.
   C Covered terrain, generates a special Immobility test when vehicles assault into it.

Hex may not be entered or exited by wheeled vehicles unless via a

road hex side (infantry can enter the hex without restriction) Hex may not be entered or exited by tracked vehicles unless via a

road hex side (infantry can enter the hex without restriction) Hex may not be entered by either Wheeled or Tracked Vehicles

NT No Tunnel movement allowed

Indirect fire is not possible from this hex

| Whole Hex Terrain:<br>Movement and                                                                                                    |       | Terrain | Movement Costs |          |         |         |  |
|----------------------------------------------------------------------------------------------------|-------|---------|----------------|----------|---------|---------|--|
| Protection                                                                                                    |       | Height  | Protection     | Infantry | Wheeled | Tracked |  |
| <b>Clear</b><br>*Infantry<br>derive their<br>protection in<br>clear terrain<br>from the<br>infantry<br>protection<br>parameter<br>value usually<br>set as 4 |       | 0       | 0*             | 6        | 6       | 6       |  |
| Deep<br>Water*                                                                                                    |       | 0       | X              | Х        | Х       | Х       |  |
| Field                                                                                                    |       | 0       | 0              | 8        | 12      | 8       |  |
| Brush                                                                                                    | 500 S | 0       | 0              | 8        | 12      | 8       |  |
| Vineyard                                                                                                    |       | 0       | 0              | 12       | 24      | 24      |  |
| Orchard                                                                                                    |       | 3       | 4              | 8        | 12      | 12      |  |
| Trees                                                                                                    |       | 5       | 8              | 8        | 12      | 12      |  |

| Whole Hex Terrain: |                     | Terrain | Movement Costs |          |         |         |  |
|--------------------|---------------------|---------|----------------|----------|---------|---------|--|
| Protection         | and                 | Height  | Protection     | Infantry | Wheeled | Tracked |  |
| Marsh*             | $\langle a \rangle$ | 0       | 0              | 18       | Х       | Х       |  |
| Swamp              | and and a           | 4       | 4              | 18       | х       | х       |  |
| Jungle             |                     | 6       | 10             | 18       | х       | х       |  |
| Hard               | $\langle \rangle$   | 0       | 0              | 6        | 6       | 6       |  |
| Broken             |                     | 1       | 8              | 8        | х       | Х       |  |
| Sand               | $\langle \rangle$   | 0       | 0              | 8        | 24      | 12      |  |
| Rough              | 1                   | 1       | 8              | 12       | Х       | Х       |  |
| Village            |                     | 3       | 6              | 8        | 8       | 8       |  |
| Town               |                     | 4       | 12             | 8        | 24      | 24      |  |
| City               |                     | 5       | 24             | 8        | Х       | Х       |  |
| Industrial         |                     | 6       | 48             | 8        | Х       | Х       |  |
| Rice<br>Paddy      | $\langle \rangle$   | 0       | 8              | 8        | 12      | 12      |  |
| Shallow<br>Water*  | $\langle \rangle$   | 0       | 0              | 8        | 12      | 12      |  |
| High<br>Grass      |                     | 2       | 0              | 8        | 12      | 8       |  |

\*In snow or frozen conditions marsh or swamp terrain has the same movement cost as clear terrain and marsh, streams and all water hexes are not distinguishable from clear terrain.

| Effect of Ground Conditions on Movement |        |      |      |                   |  |  |  |
|-----------------------------------------|--------|------|------|-------------------|--|--|--|
|                                         | Normal | Soft | Mud  | Snow &<br>Frozen* |  |  |  |
| Infantry                                | 100%   | 125% | 200% | 150%              |  |  |  |
| Wheeled                                 | 100%   | 200% | 400% | 300%              |  |  |  |
| Tracked                                 | 100%   | 150% | 300% | 200%              |  |  |  |

#### **Linear Features: Movement and Protection**

|                                                                                                    |                 |            | 1        | Novement Co | ost     |
|----------------------------------------------------------------------------------------------------|-----------------|------------|----------|-------------|---------|
|                                                                                                    |                 | Protection | Infantry | Wheeled     | Tracked |
| <b>Trail</b><br>Trails provide no<br>benefit to movement<br>in snow or frozen<br>terrain, in these<br>conditions the<br>movement cost will<br>be that of the<br>underlying terrain.<br>And Trails will not be<br>visible |                 | 0          | 5        | 5           | 5       |
| Secondary<br>Road                                                                                                    |                 | 0          | 4        | 4           | 4       |
| Primary Road                                                                                                    |                 | 0          | 3        | 3           | 3       |
| Railway                                                                                                    |                 | 8*         | 8        | 12          | 8       |
| Stream                                                                                                    |                 | 8          | 4        | 4           | 4       |
| Gully                                                                                                    |                 | 12         | 6        | 8           | 8       |
| Craters**                                                                                                    | ( 10.34<br>0.00 | 2          | 3        | 3           | 3       |

\*For railways protection is afforded only for fire coming from the hex sides crossed by the rail. \*\*Craters impose an additional movement cost to the underlying terrain \*\*\*In frozen & snow conditions Trails & Streams, are not visible. In these conditions the movement cost is the same as that of the underlying terrain.

| Defensive                          |      |            | Notes                                                                                                    |  |  |
|------------------------------------|------|------------|----------------------------------------------------------------------------------------------------|--|--|
| Structures,<br>Tunnels &<br>Sewers |      | Protection | Movement Costs are dependent on the underlying terrain and are not affected by defensive structures, excepting movement between interconnected trench hexes.                                                                                                    |  |  |
| Improved                           |      | 8          | <ul> <li>50% protection to vehicles from owning side.<br/>No protection to vehicles from the opposing<br/>side</li> <li>50% protection to infantry of opposing side</li> </ul>                                                                                                    |  |  |
| Trench                             | X    | 16         | <ul> <li>50% protection to vehicles from owning side.<br/>No protection to vehicles from the opposing side</li> <li>50% protection to infantry of opposing side</li> <li>movement between interconnected trench hexes has the same cost as clear terrain.</li> </ul>                                                                                                    |  |  |
| Breastwork                         | June | 16         | Only provide protection to the unit occupying the associated hex                                                                                                    |  |  |
| Bunker                             |      | 32         | No protection to vehicles                                                                                                    |  |  |
| Pillbox                            |      | 64         | No protection to vehicles                                                                                                    |  |  |
| Cave                               | G    | 64         | <ul> <li>If a cave has a facing, then units in the cave hex cannot fire at, or be fired upon by, units outside of the covered arc.</li> <li>If an adjacent hex is higher than the cave, then the cave cannot be fire at or be fired upon by a unit occupying that hex.</li> <li>No protection to vehicles</li> <li>No protection to opponent units</li> <li>No retreat if occupying unit loses assault.</li> <li>Not affected by indirect fire</li> </ul> |  |  |
| Tunnel                             |      | 0          | The notation "NT" in the hex information box of a tunnel hex means no tunnel movement is allowed in that scenario (determined by PDT value)                                                                                                    |  |  |
| Sewer                              |      | 0          |                                                                                                    |  |  |

| Hex Side                              |             | Protection | n Movement Cost |         |         |  |  |
|---------------------------------------|-------------|------------|-----------------|---------|---------|--|--|
| Features:<br>Movement &<br>Protection |             |            | Infantry        | Wheeled | Tracked |  |  |
| Hedgerow*                             |             | 24         | 12              | Х       | 12      |  |  |
| Hedge                                 | Terrere     | 0          | 8               | 12      | 8       |  |  |
| Tank Ditch                            |             | 0          | 12              | Х       | Х       |  |  |
| Dune                                  | $> \langle$ | 8          | 4               | 12      | 8       |  |  |
| Embankment**                          |             | 12         | 24              | 24      | 12      |  |  |
| Dike                                  |             | 12         | 8               | Х       | Х       |  |  |
| Escarpment**                          | X           | 24         | 12              | Х       | Х       |  |  |
| Wall                                  |             | 16         | 4               | 24      | 12      |  |  |
| Reef                                  |             | 0          | х               | Х       | Х       |  |  |
| High Wall                             |             | 24         | Х               | Х       | 6       |  |  |
| Cliff**                               |             | 24         | х               | Х       | Х       |  |  |
| Fence                                 | X           | 0          | 24              | Х       | х       |  |  |

\*Vehicles crossing Hedgerows become vulnerable. Firepower against them is doubled and armour is halved. \*\*Embankments, Escarpments and Cliffs only provide protection to the unit **within** the hex they are placed on the edge of. In each case illustrated above the protection is only afforded to the hex in the UPPER part of the image.

| Obstacles and Mines        |                                                                                                    |                                                                                                    |  |  |  |  |
|----------------------------|----------------------------------------------------------------------------------------------------|----------------------------------------------------------------------------------------------------|--|--|--|--|
| Wire                       | Contraction of the second second seco | Infantry become pinned automatically.<br>Horses may not enter.<br>No effect on leaders or vehicles                                                                                                    |  |  |  |  |
| Barriers                   |                                                                                                    | Wheeled and tracked vehicles may not enter.<br>No effect on infantry or horses                                                                                                    |  |  |  |  |
| Booby Trap                 |                                                                                                    | If tripped always causes one casualty to infantry<br>Can be tripped by vehicles but will cause no damage                                                                                                    |  |  |  |  |
| Anti-<br>personnel<br>mine | •••••                                                                                                    | <ul> <li>If tripped by Infantry entering hex in ground mode will always cause 1 casualty</li> <li>If tripped by infantry not in ground mode will cause between 1-5 casualties</li> <li>If tripped by soft vehicles will be immobilised no effect on hard vehicles</li> </ul> |  |  |  |  |
| Tank mine                  |                                                                                                    | No effect on infantry<br>Will destroy soft vehicle and unload any passengers.<br>Hard vehicles will be immobilised                                                                                                    |  |  |  |  |
| Teller Mine                | •••••••••••••••••••••••••••••••••••••••                                                                                                    | Function as Tank mines when in water hexes, otherwise have no effect. Always visible                                                                                                    |  |  |  |  |
| Flame Mine                 |                                                                                                    | Combine the damage effects of both AP and Tank Mines                                                                                                    |  |  |  |  |

#### Weapon Types

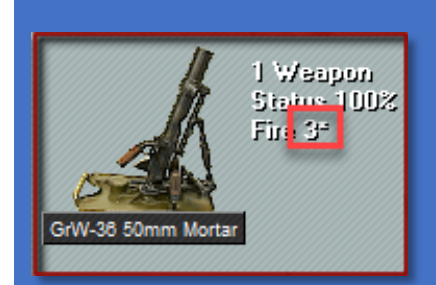

Specialised weapon types are indicated by the symbol after the Fire Value. In the case above the \* represents an indirect fire weapon

| -   | Single use.                                                 |
|-----|-------------------------------------------------------------|
| *   | Indirect fire.                                              |
| &   | Lethality doubled against vehicles, bunkers, and Pillboxes. |
| ^   | Can only fire in the direction the vehicle is facing.       |
| !   | Anti-Air Only                                               |
| @   | Guided Missile                                              |
| Х   | Suicide weapon                                              |
| +   | Sniper                                                      |
| #   | Detection Device                                            |
| +++ | Inspirational weapon (Displayed in place of a fire value)   |

| Unit Status | Effects of Unit Status                                                                                                    |
|-------------|----------------------------------------------------------------------------------------------------|
| Disrupted   | <ul> <li>Movement costs are doubled.</li> <li>Attack at 1/2 Strength in assaults.</li> <li>Defend at 1/2 Strength if assaulted.</li> <li>Fire value is at 50%</li> <li>Cannot operate remote controls.</li> <li>Sniper weapons lose their advantages and are treated as normal weapons.</li> </ul>                                                                                                    |
| Pinned      | <ul> <li>Movement costs are doubled.</li> <li>Unable to attack in assaults.</li> <li>Defend at 1/4 Strength if assaulted.</li> <li>Fire Value is at 50%</li> <li>Must remain in "ground" mode.</li> <li>Cannot move closer to an enemy unit.</li> <li>Will become demoralised if moves.</li> <li>Cannot operate remote controls.</li> <li>Sniper weapons lose their advantages and are treated as normal weapons.</li> </ul> |
| Demoralised | <ul> <li>Movement costs are normal.</li> <li>Cannot move closer to an enemy unit.</li> <li>Unable to attack in assaults.</li> <li>Defend at 1/8 Strength if assaulted.</li> <li>Fire Value is at 25%</li> <li>Cannot operate remote controls.</li> <li>Sniper weapons lose their advantages and are treated as normal weapons.</li> </ul>                                                                                    |

| Toolbar Icons and Hotkeys |                 |   |                                                                              |        |  |  |
|---------------------------|-----------------|---|------------------------------------------------------------------------------|--------|--|--|
| Hot Key                   | lco             | n | Function                                                                     | Group  |  |  |
| Ctrl key                  | •               |   | Move/fire mode                                                               | All    |  |  |
| Ν                         | Ø               |   | Select Next stack                                                            | All    |  |  |
| Р                         | 63              |   | Select Previous stack                                                        | All    |  |  |
| Ctrl – Space              | 0               |   | Roaming mode                                                                 | All    |  |  |
| J                         |                 |   | Open Jump map dialog                                                         | All    |  |  |
| Alt – ;                   |                 |   | Activate AI                                                                  | All    |  |  |
| Ctrl – Shift – S          | 2               |   | Save battle                                                                  | All    |  |  |
| F5                        |                 |   | Slow the speed of the A/I processing within the current phase                | All    |  |  |
| F6                        | O               |   | Return A/I processing to normal speed within the current phase               | All    |  |  |
| F7                        | ۲               |   | Increase the speed of the A/I processing within the current phase            | All    |  |  |
| F8                        | ۲               |   | Put the A/I in the highest possible processing mode within the current phase | All    |  |  |
| Alt – Space               | 0               |   | Pause Replay or A/I turn (toggle)                                            | All    |  |  |
| Ctrl – N                  | Q               |   | Next turn                                                                    | All    |  |  |
| Ctrl – D                  | *               |   | Unload/Drop units                                                            | Unit   |  |  |
| Ctrl – P                  | 1               |   | Load/Pick Up units                                                           | Unit   |  |  |
| Ctrl – G                  | *               |   | Toggle on <b>G</b> round mode                                                | Unit   |  |  |
| Ctrl – L                  | 1               |   | Turn Left                                                                    | Unit   |  |  |
| Ctrl – R                  | •               |   | Turn Right                                                                   | Unit   |  |  |
| Ctrl – X                  | •               |   | Remove From Map (e <mark>X</mark> it)                                        | Unit   |  |  |
| Ctrl – W                  | -               |   | Select Weapon load                                                           | Combat |  |  |
| Ctrl – F                  | R.              |   | Toggle hold <b>F</b> ire                                                     | Combat |  |  |
| Ctrl – S                  |                 |   | Toggle making <mark>S</mark> moke                                            | Combat |  |  |
| Ctrl – M                  |                 |   | Toggle gas <mark>M</mark> asks                                               | Combat |  |  |
| Ctrl – T                  | (5)             |   | Toggle weapon timer                                                          | Combat |  |  |
| Ctrl – Y                  | (j)             |   | Rall Y Units                                                                 | Combat |  |  |
| Ctrl – B                  |                 | - | Artillery/air support dialog ( <b>B</b> ombard)                              | Combat |  |  |
| Ctrl – C                  | <del>ر</del> م. |   | Attempt human wave Charge                                                    | Combat |  |  |
| Alt – N                   | (j)             |   | Open arrived dialog ( <b>New</b> units)                                      | Report |  |  |
| Alt – G                   | 1               |   | Open strength dialog                                                         | Report |  |  |
| Alt – Y                   | 8               |   | Open victor <b>Y</b> Dialog                                                  | Report |  |  |
| Alt – K                   | 3               |   | Open last command dialog                                                     | Report |  |  |

| Toolbar Icons and Hotkeys |                   |                                                 |           |  |  |  |
|---------------------------|-------------------|-------------------------------------------------|-----------|--|--|--|
| Hot Key                   | lcon              | Function                                        | Group     |  |  |  |
| Alt – O                   | F                 | Open <b>o</b> bjectives dialog                  | Report    |  |  |  |
| Mouse wheel<br>Up         | +                 | Zoom-in                                         | Мар       |  |  |  |
| Mouse wheel<br>Down       | -                 | Zoom-out                                        | Мар       |  |  |  |
| Keyboard \                | Q                 | Full Screen Map (toggle)                        | Мар       |  |  |  |
| Keyboard `                | ŧ                 | Show Location Labels (toggle)                   | Мар       |  |  |  |
| Keyboard –                | F                 | Show Objectives (toggle)                        | Мар       |  |  |  |
| Keyboard ]                | 5                 | Show Map Slopes (toggle)                        | Мар       |  |  |  |
| Keyboard [                | ~                 | Show Map Contours (toggle)                      | Мар       |  |  |  |
| Keyboard '                | 0                 | Show Special Markers on Top (toggle)            | Мар       |  |  |  |
| <b>Alt –</b> \            | Q                 | Open find unit dialog                           | Мар       |  |  |  |
| Y                         | $\boxtimes$       | Show Company Markings (identif Y) (toggle)      | Мар       |  |  |  |
| Z                         | E3                | Turn Units Off ( <mark>Z</mark> ero) (toggle)   | Мар       |  |  |  |
| W                         | R                 | Turn Weapons Off (toggle)                       | Мар       |  |  |  |
| V                         | 58                | Shade <b>V</b> isible Hexes (toggle)            | Unit      |  |  |  |
| н                         | 0                 | Shade Reachable Hexes (toggle)                  | Unit      |  |  |  |
| С                         | (p)               | Shade <b>C</b> ommand Range (toggle)            | Unit      |  |  |  |
| X                         | 0                 | Shade maXimum Range (toggle)                    | Unit      |  |  |  |
| L L                       | *                 | Shade Illuminated Hexes (toggle)                | Unit      |  |  |  |
| F                         | •                 | Highlight <b>F</b> ixed Units (toggle)          | Highlight |  |  |  |
| М                         | U                 | Highlight Units using Movement Points (toggle)  | Highlight |  |  |  |
| S                         | 60                | Highlight Spotted Units (toggle)                | Highlight |  |  |  |
| т                         | $\odot$           | Highlight <b>T</b> arget Units (toggle)         | Highlight |  |  |  |
| В                         | · <del>~</del> )) | Highlight Human Wave Units (Berserk) (toggle)   | Highlight |  |  |  |
| Q                         | 品                 | Highlight Organization (head Quarters) (toggle) | Highlight |  |  |  |

## Hotkeys Not Accessible From the Toolbar

| Hotkey          | Function                                                             |
|-----------------|----------------------------------------------------------------------|
| Alt – A         | Open <mark>A</mark> /i menu                                          |
| Alt – C         | Open Command menu                                                    |
| Alt – F         | Open File menu                                                       |
| Alt – F5        | Slow the speed of the a/i processing for the a/i turn                |
| Alt – F6        | Return a/i processing to normal speed for the a/i turn               |
| Alt – F7        | Increase the speed of the a/i processing for the a/i turn            |
| Alt – F8        | Put the a/i in the highest possible processing mode for the a/i turn |
| Alt – H         | Open Help menu                                                       |
| Alt – I         | Open info menu                                                       |
| Alt – J         | Open releases dialog ( <b>J</b> oin)                                 |
| Alt – L         | Open Location dialog                                                 |
| Alt – M         | Open Mode menu                                                       |
| Alt – Q         | Open organization dialog (headQuarters)                              |
| Alt – S         | Open <mark>S</mark> ettings menu                                     |
| Alt – T         | Open Turn menu                                                       |
| Alt – U         | Open <mark>U</mark> nits menu                                        |
| Alt – V         | Open View menu                                                       |
| Alt – X         | Open withdrawals dialog (eXit)                                       |
| Alt – Z         | Open scheduled dialog                                                |
| Ctrl – Alt – F6 | Return a/i processing to normal speed for all turn modes             |
| Ctrl – F5       | Slow the speed of the a/i processing for the replay                  |
| Ctrl – F6       | Return a/i processing to normal speed for the replay                 |
| Ctrl – F7       | Increase the speed of the a/i processing for the replay              |
| Ctrl – F8       | Put the a/i in the highest possible processing mode for the replay   |
| Ctrl – U        | Undo last movement                                                   |
| Esc key         | Halts a/i processing during a/i turns and replays                    |
| F1              | Display main program help file                                       |
| F10             | Display getting started file                                         |
| F2              | Display user manual                                                  |
| F3              | Display parameter data                                               |

## Hotkeys Not Accessible From the Toolbar

| Hotkey       | Function                                               |
|--------------|--------------------------------------------------------|
| F4           | Display weapon data                                    |
| F9           | Display campaign notes                                 |
| К            | Highlight commanded units (network play only) (toggle) |
| Keyboard 1   | Display the map in 2d zoom-out view                    |
| Keyboard 2   | Display the map in 2d normal view                      |
| Keyboard 3   | Display the map in 2d zoom-in view                     |
| Keyboard 4   | Display the map in 3d zoom-out view                    |
| Keyboard 5   | Display the map in 3d normal view                      |
| Number Pad 0 | Toggle on ground mode for the selected units           |
| Number Pad 1 | Move the selected units down and to the left one hex   |
| Number Pad 2 | Move the selected units down one hex                   |
| Number Pad 3 | Move the selected units down and to the right one hex  |
| Number Pad 4 | Turn the selected units counterclockwise               |
| Number Pad 6 | Turn the selected units clockwise                      |
| Number Pad 7 | Move the selected units up and to the left one hex     |
| Number Pad 8 | Move the selected units up one hex                     |
| Number Pad 9 | Move the selected units up and to the right one hex    |